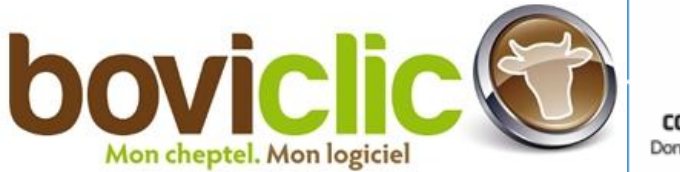

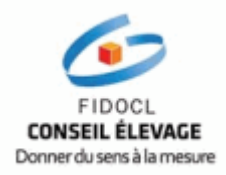

## Notice explicative sur le lien entre Boviclic et SIEL pour les événements sanitaires

Aujourd'hui les conseillers d'élevage ont la possibilité d'utiliser vos données sanitaires pour mieux vous conseiller. Ces données peuvent permettre de mieux cibler vos problèmes sanitaires sur vos animaux. (Mammites, gros nombrils ...)

Pour que votre technicien puisse utiliser vos données sanitaires sous son logiciel SIEL, il faut remplir les conditions suivantes :

- Avoir la dernière version à jour du logiciel Boviclic
- Adhérer auprès de votre contrôle laitier aux 'Echanges Boviclic **et autoriser le** transfert de vos données ''

Une fois ces conditions remplies la passerelle entre les deux logiciels est faite. Il faut ensuite que les données transmises soient lisibles et répertoriables par le contrôle laitier, <u>Siel ne</u> <u>reconnaissant que les observations prédéfinies dans Boviclic</u>. (Comme décrit sur le schéma ci-dessous)

| <ul> <li>N° bovin N° trav Nom Catégorie technique du bovin Racial Bov.<br/>3802210610 0610 PANTHERE Vache 66</li> <li>A and A and A a</li></ul> | Date | Création E<br>14/04/2009 🗊<br>1 bovin(s) concerné(s)                                                                             | vénement bovin:<br>Matin<br>Soir | Sanit<br>Sanit<br>Sanit<br>Seront affiché<br>dans Bovic<br><u>valorisation n</u><br><u>ni par</u> | nentaires :<br>es libres qui<br>s uniquement<br>lic. <u>Pas de</u><br>i par Boviclic,<br>SIEL. |
|----------------------------------------------------------------------------------------------------|------|----------------------------------------------------------------------------------------------------|----------------------------------|---------------------------------------------------------------------------------------------------|------------------------------------------------------------------------------------------------|
| Observations                                                                                                    |      | N° bovin N° trav<br>3802210610 0610<br>Zone obset<br>seules les i<br>cette zone p<br>valorisées p<br>condition d<br>libellé préd | Nom<br>PANTHERE                  | Catégorie technique du bovir<br>Vache                                                             | Racial Bov.<br>66                                                                              |
|                                                                                                    |      |                                                                                                    | Observat                         | ions                                                                                              |                                                                                                |

## Seul le choix d'un libellé dans le menu déroulant de la zone observations permettra d'établir une correspondance avec un événement SIEL. Toute modification du libellé entraînera la perte de correspondance.

Par exemple pour saisir l'information suivante : Mammite quartier arrière droit avec un quartier très enflammé.

Si « mammite quartier arrière droit avec un quartier très enflammé » est saisi dans la **zone commentaire** il n'y aura pas de valorisation ni dans Boviclic ni dans Siel.

Si « mammite quartier arrière droit avec un quartier très enflammé » est saisi dans la **zone observations** il n'y aura pas non plus de valorisation dans Boviclic et dans Siel car <u>le libellé</u> complet n'existe pas dans la liste par défaut des observations.

Exemple :

| Observations<br>mammite quart                               | ier arrière droit avec un quartier très enflammé 🛛 🖌 🖃                        |
|-------------------------------------------------------------|-------------------------------------------------------------------------------|
| Le libellé complet n'existe                                 | Observations<br>mammite quartier arrière droit avec un quartier très enflammé |
| des observations. Il n'est<br>donc pas utilisable sous Siel |                                                                               |

Pour que l'information soit utilisable sous Siel il faut d'abord saisir dans observation
 ''mammite arrière droit '', cliquer sur le

| Observations                                    |     |
|-------------------------------------------------|-----|
| mammite arrière droit                           | ✓ ₽ |
| mammite arrière droit<br>mammite arrière gauche |     |

• Et rajouter sur la ligne suivante '' quartier très enflammé '', et cliquer sur le 🕒

| -0b: | servations                 |
|------|----------------------------|
| C    | quartier très enflammé 🛛 🖌 |
|      | Observations               |
|      | mammite arrière droit      |
|      | guartier très enflammé     |

Lors du transfert sous Siel le premier libellé permettra de valoriser une mammite, le deuxième libellé ne sera pas exploité mais sera disponible en consultation.

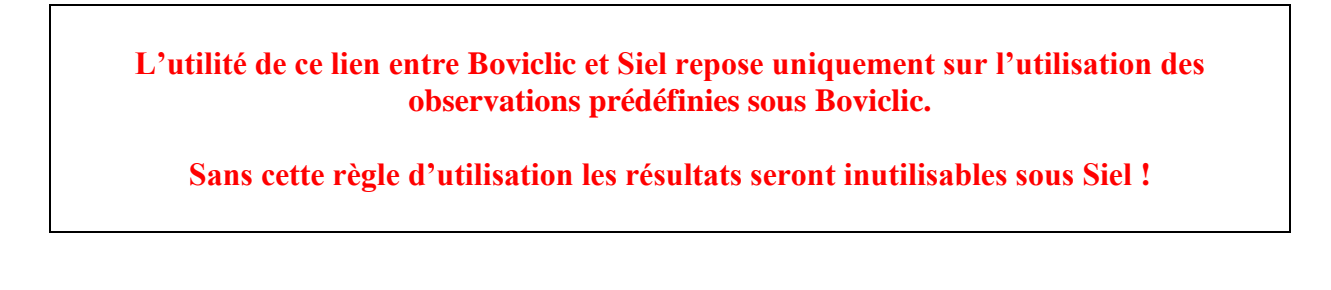

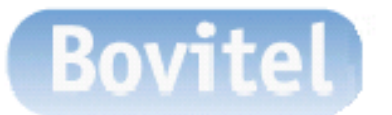

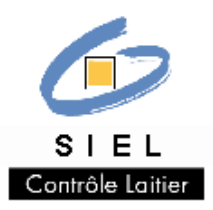

## Lien Boviclic - SIEL Complément technicien

A l'attention des techniciens d'élevage: Vérifier **régulièrement** les transferts de vos éleveurs abonnés et les inciter à rapidement prendre de bons réflexes de saisie.

|--|

| Г | iste des lactations ou périodes en cours |             |   |                      |    |          |                |               |          |                           |
|---|------------------------------------------|-------------|---|----------------------|----|----------|----------------|---------------|----------|---------------------------|
|   | blaus                                    | N° national | s | Lactation ou période |    |          | Dernier évt(n) |               |          |                           |
|   | NOUL                                     |             |   | Cause                | N° | Date     | Code           | Libellé       | Date     | Observ.                   |
|   | ROUMANIE                                 | 3802326018  |   | Vêl.                 | 6  | 08/12/08 | MAL            | Mammite       | 04/04/09 | mammite                   |
|   | SAUGE                                    | 3802326036  |   | Vêl                  | 6  | 20/02/09 | MAG            | Mammite       | 04/04/09 | mammite colibacilaire     |
|   | TANIT                                    | 3802384413  |   | Vêl.                 | 4  | 28/05/08 | MAL            | Mammite       | 04/04/09 | mammite arrière droit     |
|   | TAQUETTE                                 | 3802384418  |   | Vêl.                 | 4  | 17/11/08 | ACE            | Acétonémie    | 04/04/09 | cétose                    |
|   | TIGRESSE                                 | 3802384431  |   | Vêl.                 | 4  | 30/12/08 | BT             | Boiterie      | 04/04/09 | boiterie                  |
|   | ULM                                      | 3802384435  | S | Vêl.                 | 3  | 21/10/07 | MET            | Météorisation | 04/04/09 | météorisation             |
|   | ULLA                                     | 3802604711  |   | Vêl.                 | 3  | 19/05/08 | ME             | Métrite       | 04/04/09 | métrite chronique degré 1 |
|   | PANTHERE                                 | 3802210610  |   | Vêl.                 | 7  | 20/05/08 | BT             | Boiterie      | 29/03/09 | boiterie                  |

## Et en résultat un bilan santé mamelle complet.

| <b>-</b> | TROUPEAU                                                              |           |           |    |      |
|----------|-----------------------------------------------------------------------|-----------|-----------|----|------|
| +        | BILAN CONCENTRATION CELLULAIRES                                       |           |           |    |      |
|          | MAMMITES CLINIQUES                                                    |           |           |    |      |
|          | Nb moyen de vaches présentes                                          |           |           | 32 |      |
|          | Vaches ayant eu au moins une mammite / Vaches présentes               | inf. 20 % | sup. 40 % | 5  | 15,7 |
|          | Plus de détail                                                        |           |           |    |      |
|          | Vaches en récidives mammites / Vaches qui ont eu au moins une mammite |           |           | 1  | 20,0 |
|          | Vaches ayant eu au moins une mammite au vêlage / Vaches ayant vêlé    |           |           |    |      |
| +        | Vaches ayant eu une mammite de rang x                                 |           |           | 1  | 3,1  |
|          | Mammites cliniques (Rang 1 et +)                                      |           |           | 8  |      |
|          | Au cours de la période sèche                                          |           |           | 0  | 0,0  |
|          | Au vêlage (vêlage +/- 7 jours)                                        |           |           | 0  | 0,0  |
|          | En début de lactation (7 à 100 jours)                                 |           |           | 1  | 12,5 |
|          | En lactation (+ de 100 jours)                                         |           |           | 7  | 87,5 |
|          | Nb de mammites en fonction du CCI avant et après mammite              |           |           |    |      |
|          | CCI avant inf. 300 et CCI après inf. 300                              |           |           | 1  |      |
|          | CCI avant inf. 300 et CCI après sup. 300                              |           |           | 4  |      |
|          | CCI avant sup. 300 et CCI après inf. 300                              |           |           | 1  |      |
|          | CCI avant sup. 300 et CCI après sup. 300                              |           |           | 1  |      |
| <b></b>  | PRIMIPARES                                                            |           |           |    |      |